## Prezentacja w PowerPoint cz. 2

Ustawiamy wzorzec slajdów, dodajemy tło i edytujemy obrazy.

Otwórz swoją prezentację Układu Słonecznego wykonaną na poprzedniej lekcji i zapisz ją pod nową nazwą (**Plik/Zapisz jako..**)

Otwórz przeglądarkę internetową i wyszukaj obrazy nocnego nieba. Znajdź obraz w jednolitym ciemnym kolorze, na którym są tylko małe gwiazdy (np. wpisz w pasku wyszukiwarki *night sky stars*). Zapisz wybrany obraz w katalogu Twojej prezentacji (prawy przycisk myszki na obrazie/ **Zapisz obraz jako..**)

W zakładce **Widok** wybierz **Wzorzec slajdów**. Z widocznych po lewej stronie miniaturek układów slajdów wybierz układ **Dwa elementy zawartości** klikając lewym przyciskiem myszki na miniaturce. Na slajdzie w głównym oknie kliknij prawym przycikiem myszki gdzieś na skraju slajdu, gdzie nie ma pól tekstowych i wybierz opcję **Formatuj tło..** . Zaznacz opcję **Wypełnienie obrazem lub teksturą**, kliknij przycisk **Plik..** , wskaż pobrany obraz nocnego nieba i zamknij okno dialogowe. Teraz kliknij w zakładkę **Narzędzia główne**, wybierz **Zaznacz/Zaznacz wszystko** i ustaw jasny kolor czcionki. Kliknij ponownie na zakładkę **Widok** i wybierz **Normalny**.

Wybierz slajd przedstawiający jedną z planet. Kliknij prawym przyciskiem myszki na zdjęciu planety i wybierz opcję **Zapisz jako obraz**. Zapisz obraz w katalogu prezentacji. Klikając prawym przyciskiem myszki na miniaturce slajdu wybierz opcję **Duplikuj slajd**. Przejdź na kopię slajdu i usuń obraz planety.

Uruchom program **Gimp** i otwórz zapisany obraz planety. Z menu wybierz **Obraz/Skaluj obraz**. Zmniejsz szerokość do wartości poniżej 600px, a rozdzielczości X oraz Y ustaw na 72 dpi. Z menu **Widok** wybierz **Powiększenie** i ustaw na 100%. Z przybornika wybierz **Zazaczenie eliptyczne**. Teraz uwaga: Ustaw kursor myszki dokładnie na środku planety. Kliknij i trzymaj lewy przycisk myszki, <u>następnie</u> nie zwalniając przycisku myszki naciśnij i trzymaj klawisz CTRL. Przesuwając kursor myszki w prawo i w dół zaznacz planetę. Wciśnij CTRL+C (lub **Edycja/Skopiuj**), wróć do programu PowerPoint do kopii slajdu, z którego usunąłeś/usunęłaś obraz planety i wklej nowy obraz. Usuń poprzedni slajd tej planety. W podobny sposób edytuj slajdy pozostałych planet.